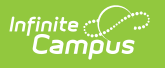

## **Educator Collection**

Last Modified on 03/06/2025 12:45 pm CST

Tool Search: Educator Collection

The Educator Collection contains the Educator Core and the Educator School files that report limited educator degree, FTE, and position information data stored in Campus.

| Educator                                                                | ·Collection ☆                                                           | Reporting > MO                                  | State Reporting > E         | ducator Collection      |  |
|-------------------------------------------------------------------------|-------------------------------------------------------------------------|-------------------------------------------------|-----------------------------|-------------------------|--|
| Educator Collection                                                     |                                                                         |                                                 |                             |                         |  |
| The Educator C<br>by SIS and retu                                       | ore and Educator School files are<br>rn a limited amount of data per ed | collected together as the Ed<br>lucator record. | ucator Collection. HR files | are not fully supported |  |
| Extract Options                                                         |                                                                         |                                                 |                             |                         |  |
| Report Type                                                             | Educator Core V                                                         | _                                               |                             |                         |  |
| Format                                                                  | Tab Delimited (State Format) V                                          | ]                                               |                             |                         |  |
| Start Date                                                              | 07/01/2014                                                              |                                                 |                             |                         |  |
| End Date                                                                | 06/30/2015                                                              |                                                 |                             |                         |  |
| Ad Hoc Filter                                                           | <b>~</b>                                                                |                                                 |                             |                         |  |
|                                                                         | Generate Extract<br>Submit to Batch                                     |                                                 |                             |                         |  |
| Refresh Show top 50 V tasks submitted between 02/04/2025 and 02/11/2025 |                                                                         |                                                 |                             |                         |  |
| Batch Queue L<br>Queued Time                                            | ist<br>Report Title                                                     | 5                                               | tatus Download              |                         |  |
|                                                                         |                                                                         | ,                                               |                             |                         |  |
|                                                                         |                                                                         | Educator Collection                             | 7                           |                         |  |

## **Report Editor**

| Field                   | Description                                                                                                    |
|-------------------------|----------------------------------------------------------------------------------------------------|
| Report Type<br>Required | The file type generated, either the Educator Core (default selection) or Educator School.                                                                                                    |
| File Format             | Selection determines whether the extract generates in the Tab Delimited (State Format), Comma Separated (CSV), or HTML format.                                                                                                    |
| Start Date              | The first day used to return data. This date defaults to 07/01/YYYY where YYYY is the start year of the school year selected in the toolbar. Dates can be entered in <i>mmddyy</i> format or use the calendar icon to select a date. |

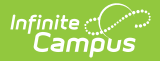

| Field                                                                        | Description                                                                                                    |
|------------------------------------------------------------------------------|----------------------------------------------------------------------------------------------------|
| End Date                                                                     | The first day used to return data. This date defaults to 06/30/YYYY where YYYY is the end year of the school year selected in the toolbar. Dates can be entered in <i>mmddyy</i> format or use the calendar icon to select a date.          |
| Ad hoc Filter                                                                | When chosen, only those staff included in the selected ad hoc filter are reported in the extract.                                                                                                    |
| Report<br>Protected<br>Identities                                            | When marked, the extract reports from the legal name and gender fields.                                                                                                    |
| <b>Calendar</b><br><b>Selection</b><br><i>Educator School</i><br><i>only</i> | At least one calendar needs to be selected in order to generate the report.<br>Calendars can be selected by the active year, by school name or by year.<br>This defaults to the school selected in the toolbar.                             |
| Report<br>Generation                                                         | The extract can be generated immediately using the <b>Generate Report</b> button. Or, use the <b>Submit to Batch</b> button to select when the report is generated. See the Batch Queue article for more information on this functionality. |

## **Generate the Report**

- 1. Select a **Report Type**, either Educator Core or Educator School.
- 2. Choose a Format in which to generate the report, Tab Delimited (State Format), Comma Separated (CSV), or HTML.
- 3. Enter a **Start Date**.
- 4. Enter an **End Date**.
- 5. Optional: select an Ad hoc Filter.
- 6. Optional: mark the **Report Protected Identities** checkbox.
- 7. Educator School Only: select the **Calendar(s)** to include in the report.
- 8. Click the **Generate Extract** button or use the **Submit to Batch** button. The extract displays in the selected format.

For information on report population, logic, and layout for each report type, see the Educator Core and Educator School articles.